# How to deposit your files to the NRDC GitHub

Naohiko Otsuka (2025-06-09)

Following recommendation from the NRDC 2024 meeting, I prepared a GitHub website for exchanges and collaboration on development of software tools between NRDC members on a trial basis. Note that the NRDC software website (<u>https://nds.iaea.org/nrdc/nrdc\_sft/</u>) will serve as the primary website for software tool exchanges.

This is a short guide for the NRDC members who want to share an EXFOR related codes developed by a NRDC member to the NRDC GitHub website. This guide explains a developer creates a new GitHub user account (user name: naohikootsuka) and upload a tool "x4util".

I prepared it for a LINUX user, but I hope this is also helpful for Windows users.

# 1. Creation of your GitHub account

1.1. Create a username (naohikootsuka) and password with your email address on the GitHub main website https://github.com/:

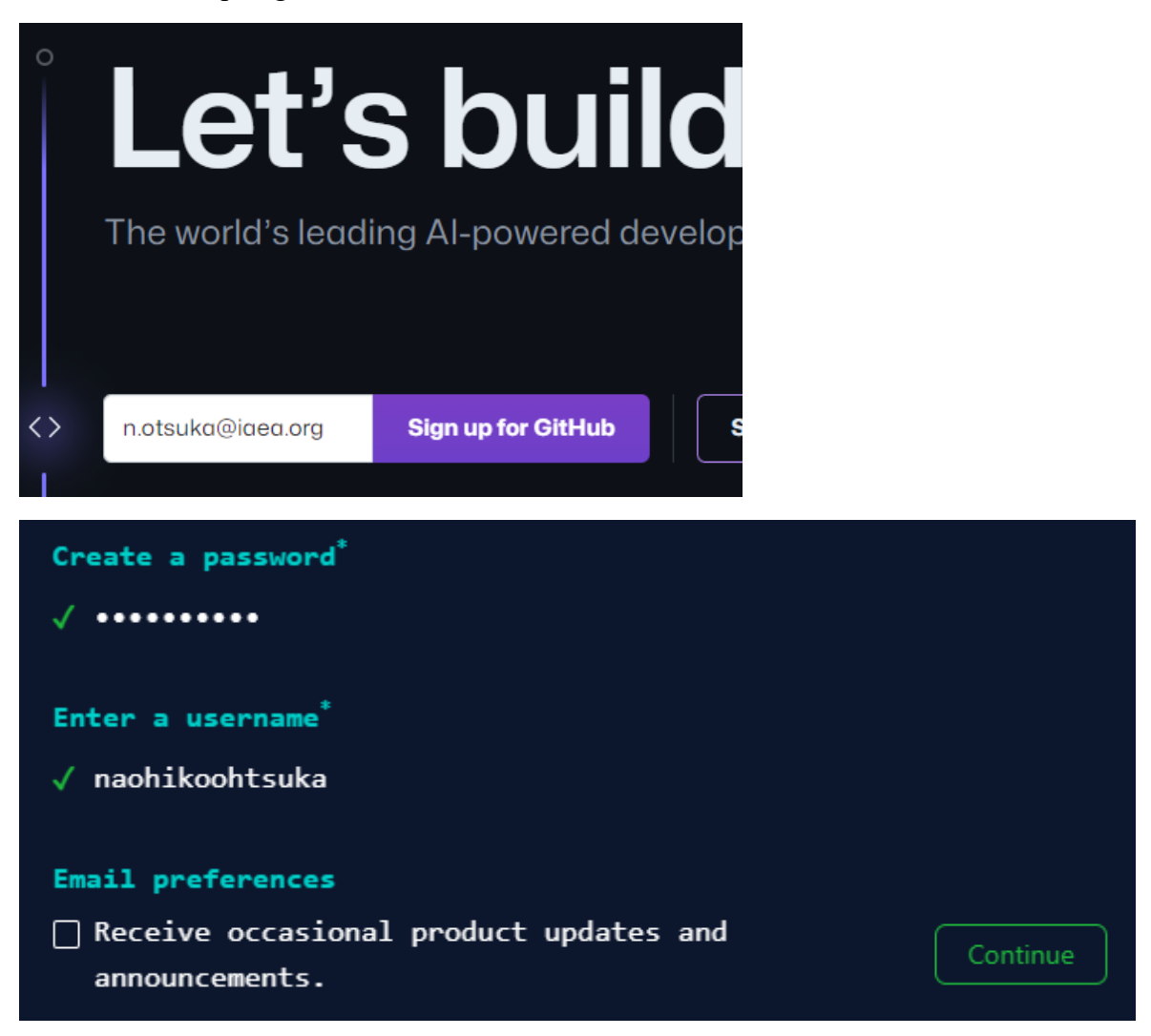

#### 1.2. Sign in at <u>https://github.com/</u> with the newly created account:

# Sign in to GitHub

| Your account was o<br>successfully. Please<br>continue | reated X<br>sign in to |  |  |  |
|--------------------------------------------------------|------------------------|--|--|--|
| Username or email<br>naohikootsuka                     | address                |  |  |  |
| Password                                               | Forgot password?       |  |  |  |
| Sign in                                                |                        |  |  |  |

# 1.3. Generate an access token at https://github.com/settings/tokens/.

# Personal access tokens (classic) Generate new token Need an API token for scripts or testing? Generate a personal access token for quick access to the GitHub API.

Personal access tokens (classic) function like ordinary OAuth access tokens. They can be used instead of a password for Git over HTTPS, or can be used to <u>authenticate to the API over Basic Authentication</u>.

# 1.4. Provide note, expiration date and scope.

#### New personal access token (classic)

Personal access tokens (classic) function like ordinary OAuth access tokens. They can be password for Git over HTTPS, or can be used to <u>authenticate to the API over Basic Auth</u>

| Note                                  |                                            |  |
|---------------------------------------|--------------------------------------------|--|
| NRDC collaboration                    |                                            |  |
| What's this token for?                |                                            |  |
| Expiration *                          |                                            |  |
| Custom \$ 2024-12-31                  |                                            |  |
| Select scopes                         |                                            |  |
| Scopes define the access for personal | tokens. Read more about OAuth scopes.      |  |
| 🗹 repo                                | Full control of private repositories       |  |
| repo:status                           | Access commit status                       |  |
| repo_deployment                       | Access deployment status                   |  |
| public_repo                           | Access public repositories                 |  |
| repo:invite                           | Access repository invitations              |  |
| security_events                       | Read and write security events             |  |
|                                       | Update GitHub Action workflows             |  |
| write:nackages                        | Unload packages to GitHub Package Registry |  |

#### 1.5. Click "Generate token:

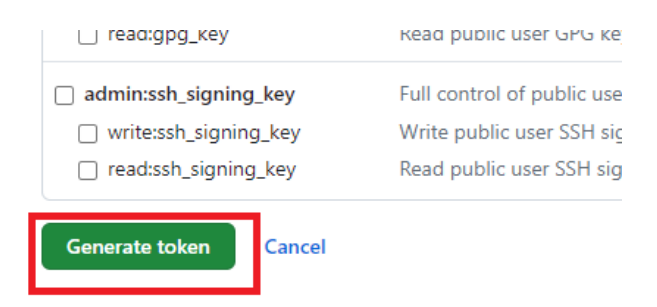

1.6. Print access token (This will be required when you deposit your tool.)

| Personal access tokens (classic)                                  | Generate new token ▼  | Revoke all |
|-------------------------------------------------------------------|-----------------------|------------|
| Tokens you have generated that can be used to access the GitHub A | <u>PI.</u>            |            |
| Make sure to copy your personal access token now. You won't be    | able to see it again! |            |
| ✓ ∣1234567890abcdefghijklmnopqrstuvwxyzABCDEFGHIj I               |                       | Delete     |

# 2. Preparation of a directory (repository) on your computer

The next example shows uploading of files under the directory "x4util":

```
% cd /home/git/x4util
% ls
            iaea-nds-0244.pdf license README.md src/ x4_spells.dic
% git init
            Initialized empty Git repository in /home/git/x4util/.git/
% git add .
% git commit -m "initial commit"
        [master [master (root-commit) 3041531] initial commit
        14 files changed, 6506 insertions(+)
            create mode 100644 README.md
            create mode 100644 iaea-nds-0244.pdf
```

Personal access tokens (classic) function like ordinary OAuth access tokens. They can be used instead of a password for Git over HTTPS, or can be used to authenticate to the API over Basic Authentication.

```
create mode 100644 license
create mode 100644 src/x4_dic227.py
create mode 100644 src/x4_dica2j.py
...
```

% git branch -M main

#### 3. Upload the files to NRDC GitHub from your computer

Inform the NRDC coordinator the repository name (e.g., "x4util"), and do the following procedure once the repository is created by the coordinator:

```
% cd /home/git/x4util
% git remote add origin <u>https://github.com/IAEA-NRDCNetwork/x4util.git</u>
% git push origin main
Username for 'https://github.com': naohikootsuka
Password for 'https://naohikootsuka@github.com': ****
(Here you have to provide your access token, not password!)
```

```
Enumerating objects: 17, done.
Counting objects: 100% (17/17), done.
Delta compression using up to 8 threads
Compressing objects: 100% (17/17), done.
Writing objects: 100% (17/17), 267.44 KiB | 14.08 MiB/s, done.
Total 17 (delta 1), reused 0 (delta 0), pack-reused 0
remote: Resolving deltas: 100% (1/1), done.
remote: This repository moved. Please use the new location:
remote: https://github.com/IAEA-NRDCNetwork/x4util.git
To https://github.com/iaea-nrdcnetwork/x4util.git
* [new branch] main -> main
```

9

## 4. Confirm presence of your files on NRDC GitHub

Visit <u>https://github.com/IAEA-NRDCNetwork/x4util</u>:

| E C IAEA-NRDCNetwork / x4util     |                                                                                                    | Q Type [] to search                | >_                          |
|-----------------------------------|----------------------------------------------------------------------------------------------------|------------------------------------|-----------------------------|
| <> Code ③ Issues 11 Pull requests | ⊙ Actions 🗄 Projects 🛱                                                                                          | l Wiki 🛈 Security 🗠 Insights 🔞     | Settings                    |
| x4util (Public)                   |                                                                                                    | ☆ Edit Pins ▼                      | ▼ <sup>929</sup> F          |
| 🐉 main 👻 🐉 1 Branch 🟷 0 Tags      | Q Go to file                                                                                                    | (t) + <> Code -                    | About                       |
| 🔵 naohikootsuka initial commit    |                                                                                                    | 3041531 · 5 minutes ago 🔞 1 Commit | Package<br>Entry file       |
| 🖿 src                             | initial commit                                                                                                  | 5 minutes ago                      | files                       |
| README.md                         | initial commit                                                                                                  | 5 minutes ago                      | য়ে Read<br>কাুুুুুুুু View |
|                                   | e ne a companya da companya da companya da companya da companya da companya da companya da companya da companya |                                    | A- Activ                    |

# 5. Update of the repository

After editing the files, we update the remote repository by the following procedures:

```
% git add .
% git commit -m "New TRANS dictionary format implemented in x4_dicj2t.py"
% git push origin main
      Username for 'https://github.com': naohikootsuka
      Password for 'https://naohikootsuka@github.com':
      Enumerating objects: 11, done.
      Counting objects: 100% (11/11), done.
      Delta compression using up to 8 threads
      Compressing objects: 100% (6/6), done.
      Writing objects: 100% (6/6), 813 bytes | 813.00 KiB/s, done.
      Total 6 (delta 5), reused 0 (delta 0), pack-reused 0
      remote: Resolving deltas: 100% (5/5), completed with 5 local objects.
      remote: This repository moved. Please use the new location:
               https://github.com/IAEA-NRDCNetwork/x4util.git
      remote:
      To https://github.com/iaea-nrdcnetwork/x4util.git
         3041531..a2fa17f main -> main
```

#### 6. Deletion of the repository

If you want to delete the repository, inform the NRDC coordinator deletion of the repository, and also delete the .git/ folder in your computer.

#### 7. Creation of a local copy of a repository and its synchronization

The next example shows how to make a local copy of the EXFOR Entry File repository on the NRDC GitHub site in /home/git/EXFOR-Entry-File of your computer:

```
% cd /home/git
% git clone https://github.com/IAEA-NRDCNetwork/EXFOR-Entry-File.git
Cloning into 'EXFOR-Entry-File'...
remote: Enumerating objects: 41716, done.
remote: Counting objects: 100% (352/352), done.
remote: Compressing objects: 100% (312/312), done.
remote: Total 41716 (delta 63), reused 220 (delta 40), pack-reused
41364 (from 2)
Receiving objects: 100% (41716/41716), 444.23 MiB | 19.06 MiB/s, done.
Resolving deltas: 100% (12893/12893), done.
Updating files: 100% (26634/26634), done.
```

#### This local copy can be synchronized with the repository by

```
% cd /home/git/EXFOR-Entry-File
```

% git pull

Already up to date.